# SAML انيوكت SAML تا التيوكت FTD ربع رادمل FMC

## تايوتحملا

| <u>قمدق مل ا</u>                      |
|---------------------------------------|
| <u>قي، س اس أل ا ت اب ل ط ت م ل ا</u> |
| <u>تابا,طتملا</u>                     |
| <u>قمدختسمل تانوكمل </u>              |
| <u>قي،س.اس.أ تامول.عم</u>             |
| <u>نىيوك تارا</u>                     |
| SAML IDp تامليغم يارغ ليوصيحليا       |
| <u>FMC ريع FTD دارع نېوك تارا</u>     |
| <u>قحصلاً نم قرقحتا ا</u>             |
| <u>امحال صاو ءاطخأل ا فاش كتس ا</u>   |

## ةمدقملا

.FMC ربع ةرادملا FTD ىلع (SAML) نامألا ديكأت زييمت ةغل ةقداصم دنتسملا اذه فصي

## ةيساسألا تابلطتملا

#### تابلطتملا

:ةيلاتانا تاغوضوملا ةفرغمب Cisco يصوت

- ترادإ زكرم ىلع AnyConnect نيوكت Firepower (FMC)
- metadata.xml و SAML ميق •

#### ةمدختسملا تانوكملا

ةيلاتلا ةيداملا تانوكملاو جماربلا تارادصإ ىلإ دنتسملا اذه يف ةدراولا تامولعملا دنتست

- 6.7.0 رادصإلاا ،(Firepower (FTD ديدەت دض عافدلا
- FMC، رادصإلا، 6.7.0
- ADFS عم ADFS نم ADFS ع

نم ققحت ،الإو .ldP و FTD نيب تقولا ةنمازمل ،نكمأ نإ ،NTP مداخ مدختسأ :ةظحالم NTP مداغ مدختسأ :ةظحالم . مەنيب اميف ايودي تقولا ةنمازم.

ةصاخ ةيلمعم ةئيب يف ةدوجوملا ةزهجألاا نم دنتسملا اذه يف ةدراولا تامولعملا عاشنإ مت. تناك اذإ .(يضارتفا) حوسمم نيوكتب دنتسملا اذه يف ةمدختسُملا ةزهجألاا عيمج تأدب رمأ يأل لمتحملا ريثأتلل كمەف نم دكأتف ،ليغشتلا ديق كتكبش.

## ةيساسأ تامولعم

رفوم مادختساب VPN لمع ةسلج ةقداصم ءاشنإب AnyConnect يمدختسمل نيوكتلا حمسي فيرعت ةمدخ SAML.

:يە SAML ل ةيلاحلا دويقلا ضعب

- امو 7.0 رادصإلا) ضيوفتلاو (ەدعب امو 6.7 رادصإلا) ةقداصملل FTD ىلع SAML معد متي (ەدعب).
- تامسل قلثامملا) DAP مييقت يف قرفوتملا SAML تامسل قلثاممل DAP مييقت يف قرفوتمل RADIUS ققداصم تامس قموعدم ريغ (AAA مداخ نم RADIUS دامتعا قباجتسإ يف.
- ال ،كلذ عمو .DAP جەن يف اەيلع SAML نيكمت مت يتلا قفنلا ةعومجم ASA معدي مدختسملا مسا ةمس نأل ،SAML ةقداصمب مدختسملا مسا ةمس نم ققحتلا كنكمي قيوه رفوم ةطساوب ةعنقم
- ضرعتسم لمع ةسلج مدختسي نمضملا ضرعتسملا مادختساب AnyConnect نأل ارظن ىلع بجيف ،(VPN) ةيرهاظلا ةصاخلا ةكبشلا تالواحم نم ةلواحم لك يف ةديدج فيرعت تافلم مدختسي فرعملا ناك اذإ ةرم لك يف ةقداصملا ةداعإ نيمدختسملا لوكوتورب لمع ةسلجل طابترالا.
- نإف ،ةل|حل| هذه يف Gonfiguration > Remote Access VPN > Clientless SSL VPN كيف عضو Force Re-Authentication يف Access > Advanced > Single Sign On Servers اهؤدب مت يتل| SAML ققداصم ىلع ريثأت هل سيل AnyConnect.

انه رفوتملا طابترالا يف SAML وأ دويقلا نم ديزمل فصو دريو.

<u>SAML 2.0 ب ةصاخلاً دويقلاو ةيەيجوتلاً ئدابملاً</u>

.SAML 2.0 ل دويقلاو ةيەيجوتلا ئدابملا :FTD و ASA ىلع دويقلا ەذە قبطنت

يف FTD ىلع اەذيڧنت متيس يتلا SAML تانيوكت عيمج ىلع روثعلا نكمي :ةظحالم 🕅 يوف FTD يلع اەذيڧنت متيس يتلا IdP قطساوب ەريڧوت مت يذلا

## نيوكتلا

FTD ىلع SAML ةقداصمب AnyConnect نيوكت ةيفيك مسقلاا اذه حضوي

SAML IDp تاملعم ىلع لوصحلا

ميقلا لك ىلع لوصحلا كنكمي ،جرخملا نم SAML IdP metadata.xml فلم ةروصلا هذه ضرعت مادختساب AnyConnect فيرعت فلم نيوكتل ةبولطملا

| c?pmi version#1.0"?><br>CB0t/Descriptor vm/sc = "http://www.w3.org/2000/00/pmidsig#"><br>cB0t/Descriptor vm/sc = "http://www.w3.org/2000/00/pmidsig#"><br>cB0t/Descriptor vm/sc = "http://www.w3.org/2000/00/pmidsig#"><br>cB0t/Descriptor vm/sc = "http://www.w3.org/2000/00/pmidsig#"><br>CB0t/Descriptor vm/sc = "http://www.w3.org/2001/2015 http://sc.soasis-open.org/ws/def/ederation/200706" vm/ns:sci#"http://docs.oasis-open.org/ws/def/ederation/200706" vm/ns:sci#"http://docs.oasis-open.org/ws/def/eder                                   |
|----------------------------------------------------------------------------------------------------|
| < KeyOescriptor une "signing"><br>- < KeyOescriptor une "signing"><br>- < KeyOescriptor une "signing">                                                                                                    |
| <ul> <li>(X500bta)</li> </ul>                                                                                                    |
| <ss99certificate>MIIC2DCCAcGpAw18Ag1QVMpbH3X81cxEUm/yofrLTTANBgkqhkiG9w08AQsFADAoMSYwJAYDVQQDEx18REZTIFNpZ2SpbmcgL58zYW1sLmxhYISsb2NhbDAeFw0yMDA2MTYwMTU0MjiaFw0yMTA2MTYwHTU0MjiaFw0yMTA2MTYwHTU0MjiaFw0yMTA2MTYwHTU0MjiaFw0yMTA2MTYwHTU0MjiaFw0yMTa2MTywHTu0MjiaFw0yMTa2MTywHTu0MTya2HtywHTu0MTya2MtywHTu0MTya2MTywHTu0MTya2MtywHTu0MTya2MTywHTu0MTya2MTywHTu0MTya2MTywHTu0MTya2MTywHTu0MTya2MTywHTu0MTya2MTywHTu0MTya2MTywHTu0MTya2MTywHTu0MTya2MTywHTu0MTya2MTywHTu0MTya2MTywHTu0MTya2MTywHTu0MTya2MTywHTu0MTya2MTywHTu0MTya2MTywHTu0MTya2MTywHTu0MTya2MTywHTu0MTya2MTywHTu0MTya2MTywHTu0MTya2MTywHTu0MTya2MTya2MTya2MTya2MTya2MTya2MTya2MTya2</ss99certificate>                                                                                                    |
|                                                                                                    |
|                                                                                                    |
| * <fed:tokentypesoffered></fed:tokentypesoffered>                                                                                                    |
| + <fet:claimtypesoffered></fet:claimtypesoffered>                                                                                                    |
| <re><red:securitytokenserviceendpoint></red:securitytokenserviceendpoint></re>                                                                                                    |
| • <endpointreference xmins="http://www.w3.org/2005/08/addressing"></endpointreference>                                                                                                    |
| <pre><!-- http://www.serwicetindpoints</pre--></pre>                                                                                                    |
| + <free:passiverequestorendpoint></free:passiverequestorendpoint>                                                                                                    |
|                                                                                                    |
| < <5/550Descriptor protocol/support:numeration **um:oasts:names:to:SAML12.0.protocol* WanGasertionsSigned **True* >                                                                                                    |
| <ul> <li>CDPSSODescriptor protocolsupport transmittors - unit obsisti namest CLSAML12.01protocol - </li> </ul>                                                                                                    |
| * <keyvestorptor *="" entryption="" use=""><br/>* <keyvestorptor *="" entryption="" use=""></keyvestorptor></keyvestorptor>                                                                                                    |
| <ul> <li>Copyright one-signing</li> <li>Copyright operations (action) Attent/const (ab localized (aft / 1/2))</li> </ul>                                                                                                    |
| Compression Control in the provide and the control in the control of the control of the contr    |
| Complexity into a control in angest of Selling 1. In page 1. Complexity of the second and second and s<br>Second and second and second and second and second and second and second and second and second and second and second and second and second and second and second and second and second and second and second and second and second and seco |
| (Named)/Formatis unspacis to SAMU 2.0 (named) formati persistent / (NameD)/formatis                                                                                                    |
| < <u>NameIDFormat</u> > urn; passis; namea; tr: SAM: 3_0; namea; transient                                                                                                    |
| <singlesignonservice "<="" adfs="" https:="" locations="" ls="" samllab.local:444="" td=""></singlesignonservice>                                                                                                    |
| <SingleSignOrService Location="https://samUab.local:444/adfs/ts/"Binding="um:oasis:namestic:SAME2.0:bindings:HTTP-POST/>                                                                                                    |
|                                                                                                    |

FMC ربع FTD دلع نيوكتلا

.Devices > Certificates ىلع اەليجستو IdP ةداەش تيبثتب مق .1 ةوطخلا Devices > Certificates.

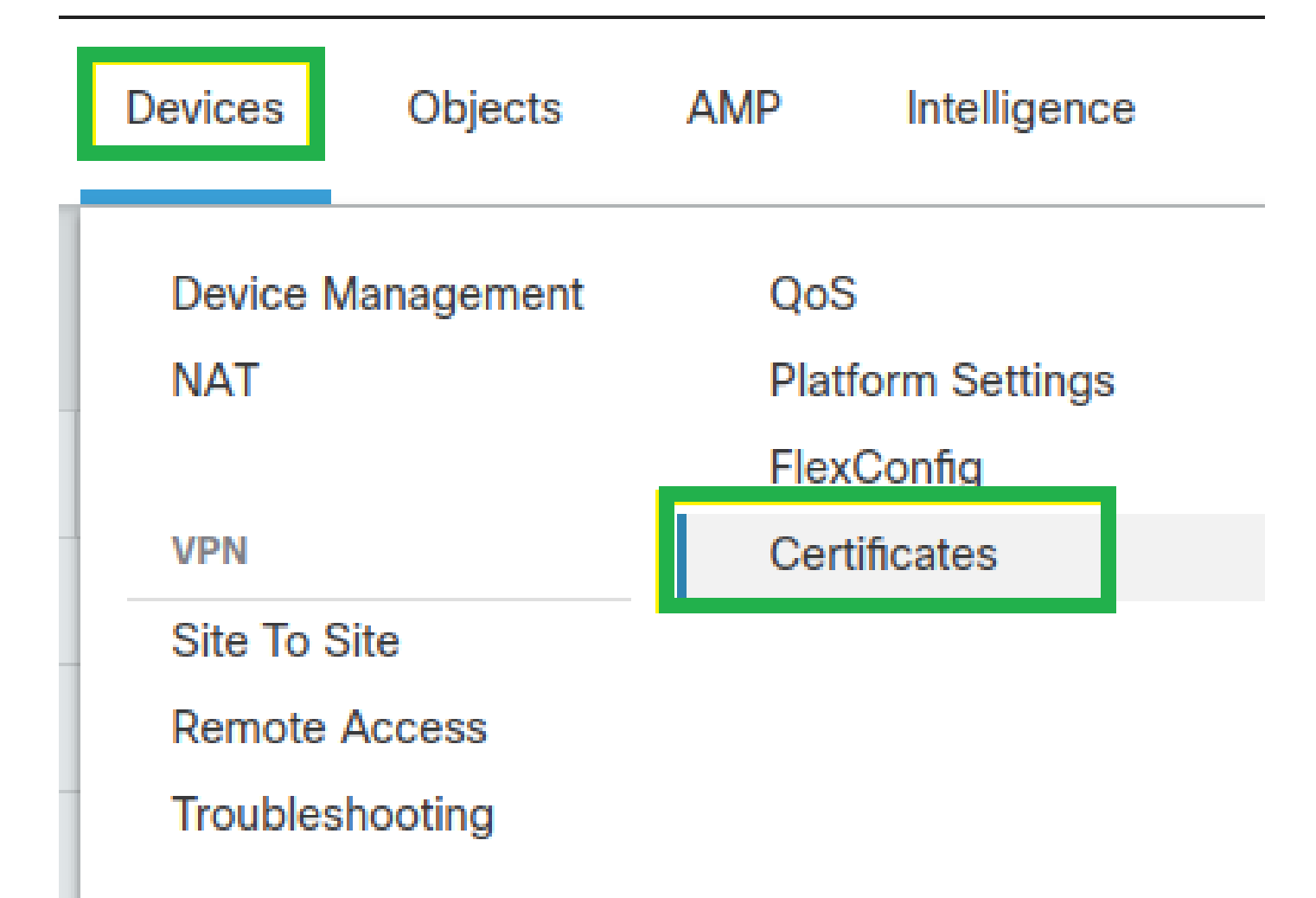

قوف رقنا ،CERT ليجست تحت .ةداەشلا ەذە يف ليجستلل FTD ددح .Add رقنا .2 ةوطخلا + ةمالع

مرقنا .IdP رقمل ةيمستك مسا يأ مدختسأ Add Cert Enrollment يف

.قدصملا عجرماا ةمالع لوقحل Skip Check و CA Only نم ققحت

#### .IdP ل CA ةداەش قيسنت base64 قصل

مث Save رقنا مث Add.

| Name                                                                                                    | Domain                  | Enrollment Type | Status                                                                                                    |   |
|----------------------------------------------------------------------------------------------------|-------------------------|-----------------|----------------------------------------------------------------------------------------------------|---|
| V 📾 FTDv                                                                                                    |                         |                 | Add Cert Enrollment                                                                                                    |   |
| Add New Certificate Add a new certificate to the device using cert en generate CA and identify certificate. Device*: FTDv Cert Enrollment*: Select a certificate entrollment object + | rollment object which i | Add             | Name*         SAML_IdP         Description         CA Information       Certificate Parameters       Key       Revocation         Enrollment Type:       Manual       •         C A Only       •       •         Check this option if you do not require an identity certificate to be created from this CA         CA Certificate       #Rw+2nGRzzB8orOQ18/zEsfo         G0xbvSrtE4je2CguA       sDzYHtmJtt1T6rEiOas3BoA83         MysegzxBu4WMFuz1SvPo/k/e       ZVhthRbe6p370xVr         // 6qtiNMbv5qUGPwU5PIQvtDF       ZKKITmSinAXdNxNTUONDwG         7/3NuEJSnKO9jipGv       OMIYsSOrKISUpPi        END CERTIFICATE       * | 4 |
|                                                                                                    |                         |                 | Cancel Save                                                                                                    |   |

مداخ تادادعإ نيوكتب مق .3 ةوطخلا SAML. كل لقتنا .Objects > Object Management > AAA Servers > Single Sign-on Server. ددح مث Add Single Sign-on Server.

| CISCO Objects / Object Managemen                           | nent Center Overview                                | Analysis Policies               | Devices           | Objects         | AMP       | Intelligence                              | م                         |
|------------------------------------------------------------|-----------------------------------------------------|---------------------------------|-------------------|-----------------|-----------|-------------------------------------------|---------------------------|
| AAA Server<br>RADIUS Server Group<br>Single Sign-on Server | Single Sign-on Se<br>Single Sign-on Server contains | rver<br>parameters for SAML bas | ed authentication | n. These Single | Sign-on S | Servers are used to authenticate users lo | Add Single Sign-on Server |

ميق نيوكتب مق metadata.xml ميق نيوكتب مق SAML ميق الدانتسا .4 ةوطخلا ا قطساوب لعفلاب New Single Sign-on Server.

SAML Provider Entity ID: entityID from metadata.xml
SSO URL: SingleSignOnService from metadata.xml.
Logout URL: SingleLogoutService from metadata.xml.
BASE URL: FQDN of your FTD SSL ID Certificate.
Identity Provider Certificate: IdP Signing Certificate.
Service Provider Certificate: FTD Signing Certificate.

Name\*

SAML\_IdP

Identity Provider Entity ID\*

http://saml.lab.local/adfs/services,

SSO URL\*

https://saml.lab.local:444/adfs/ls/

Logout URL

https://saml.lab.local:444/adfs/ls/

Base URL

https://ftd.lab.local

Identity Provider Certificate\*

▼ | +

Service Provider Certificate

SSL\_Wildcard.lab.local +

Request Signature

--No Signature--

Request Timeout

Use the timeout set by the provide

seconds (1-7200)

Cancel

Save

ىل كاي تا الذه قى 5 قوطخلا Oevices > Remote كاي لى تا الذه قى 5 قوطخلا Access دنيوكتل VPN Remote Access رايتلا ريرحتب مق مث نمو VPN Remote Access مث نمو

| al<br>ci | Firepower Management Center<br>Devices / VPN / Remote Access | Overview | Analysis | Policies | Devices                                | Objects               | AMP | Intelligence |                                            | ٩ | Deploy |
|----------|--------------------------------------------------------------|----------|----------|----------|----------------------------------------|-----------------------|-----|--------------|--------------------------------------------|---|--------|
|          |                                                              |          |          |          |                                        |                       |     |              |                                            |   |        |
|          | Name                                                         |          |          |          | Status                                 |                       |     |              | Last Modified                              |   |        |
|          | FTD_RemoteAccess                                             |          |          |          | Targeting 1 devic<br>Up-to-date on all | es<br>targeted device | es  |              | 2020-11-10 11:49:29<br>Modified by "admin" |   | ∕ ∎    |

رخآ ليصوت فيصوت فضأو + عمجلا ةمالع يلع رقنا .6 ةوطخلا.

| FTD_RemoteAccess                              | Save Cancel             |
|-----------------------------------------------|-------------------------|
| Connection Profile Access Interfaces Advanced | Paticy Assistments. (1) |
|                                               | +                       |

DHCP مداخ وأ عمجت وأ VPN ةكبش ةفاضإو ديدج لاصتا فيرعت فلم ءاشنإب مق .7 ةوطخلا بسانملا.

#### Add Connection Profile

| Connection Profile:*      | SAML_TG          |         |   | ]   |  |
|---------------------------|------------------|---------|---|-----|--|
| Group Policy:*            | SAML_GP          |         | • | ) + |  |
| E                         | dit Group Policy |         |   |     |  |
| Client Address Assignment | AAA              | Aliases |   |     |  |

0

+

+

Save

Cancel

IP Address for the remote clients can be assigned from local IP Address pools/DHCP Servers/AAA Servers. Configure the '*Client Address Assignment Policy*' in the Advanced tab to define the assignment criteria.

Address Pools:

| Name     | IP Address Range    |          |
|----------|---------------------|----------|
| VPN_Pool | 10.1.1.1-10.1.1.100 | VPN_Pool |

#### DHCP Servers:

| Name       | DHCP Server IP Address |            |
|------------|------------------------|------------|
| DHCPServer | 192.168.1.41           | DHCPServer |

| ددح .8 ةوطخلا | A بىوبتلا ةمالع | AAA. تحت Authentica | SAM ددح ،رایخ SAM | L. |
|---------------|-----------------|---------------------|-------------------|----|

.4 ةوطخلا يف ەۋاشنإ مت يذلا SAML نﺉاك ددح Authentication Server تحت

| Connection Profile:* SAML_TG                                   |
|----------------------------------------------------------------|
| Group Policy:* SAML_GP +                                       |
| Client Address Assignment AAA Aliases                          |
| Authentication                                                 |
| Authentication Method: SAML                                    |
| Authentication Server: SAML_IdP (SSO)                          |
| Authorization                                                  |
| Authorization Server:                                          |
| Allow connection only if user exists in authorization database |
| Accounting                                                     |
| Accounting Server:                                             |

ەذە .اذە لاصتالا فيرعت فلمب تالاصتالا نييعتل ةعومجمل راعتسم مسا ءاشنإ .9 ةوطخلا AnyConnect Software. ةلدسنملا ةمئاقلا يف اەتيۇر نيمدختسملل نكمي يتلا ةمالعلا يە

.SAML ةقداصمل لماكلاً VPN نيوكت ظفحاو قفاوم ىلع رقنا ،اذه نيوكت دنع

| Connection Profile:*     | SAML_TG           |         |   |   |  |
|--------------------------|-------------------|---------|---|---|--|
| Group Policy:*           | SAML_GP           |         | • | + |  |
|                          | Edit Group Policy |         |   |   |  |
| Client Address Assignmen | t AAA             | Aliases |   |   |  |

Alias Names:

Incoming users can choose an alias name upon first login. Aliases from all connections configured on this device can be turned on or off for display.

| Name                                                                          |                                | Status |                  |
|-------------------------------------------------------------------------------|--------------------------------|--------|------------------|
|                                                                               | Add Alias Name                 | (      | 2                |
| URL Alias:<br>Configure the list of URL alia<br>following URLs, system will : | Alias Name:<br>SAML<br>Chabled |        | isers choose the |
| URL                                                                           |                                | Cancel |                  |

ةوطخلا Deploy > Deployment تارييغت قيبطتل بسانملا FTD ددحو VPN تارييغت قيبطتل بسانمل SAML.

زاهجك FTD ةفاضإب اوموقي ثيحب IDP ىلإ FTD metadata.xml فلم ريفوتب مق 11. ةوطخلا ەب قوثوم.

ثيح show saml metadata SAML\_TG رمألاا ليغشتب مق ،FTD جمانرب (CLI) رماوأ رطس ةەجاو ىلع SAML\_TG ةوطخلا يف ەؤاشنإ مت يذلا لاصتالا فيرعت فلم مسا وە SAML\_TG

عقوتملا جرخملا وه اذه:

<#root>

> system support diagnostic-cli Attaching to Diagnostic CLI ... Press 'Ctrl+a then d' to detach. Type help or '?' for a list of available commands. firepower> en Password: firepower#

show saml metadata SAML\_TG

```
<?xml version="1.0" encoding="UTF-8" standalone="yes"?>
<EntityDescriptor entityID="https://ftd.lab.local/saml/sp/metadata/SAML_TG" xmlns="urn:oasis:names:tc:S
<SPSSODescriptor AuthnRequestsSigned="false" WantAssertionsSigned="true" protocolSupportEnumeration="ur</pre>
<KeyDescriptor use="signing">
<ds:KeyInfo xmlns:ds="http://www.w3.org/2000/09/xmldsig#">
<ds:X509Data>
<ds:X509Certificate>MIIF1zCCBL+gAwIBAgITYAAAABN6dX+H0cOFYwAAAAAAEzANBgkqhkiG9w0BAQsF
ADBAMRUwEwYKCZImiZPyLGQBGRYFbG9jYWwxEzARBgoJkiaJk/IsZAEZFgNsYWIx
EjAQBgNVBAMTCU1TMjAxMi1DQTAeFw0yMDA0MTEwMTQyMT1aFw0yMjA0MTEwMTQy
MT1aMCMxCzAJBqNVBAYTAkNSMRQwEqYDVQQDDAsqLmxhYi5sb2NhbDCCASIwDQYJ
KoZIhvcNAQEBBQADggEPADCCAQoCggEBAKfRmbCfWk+V1f+Y1sIE4hyY6+Qr1yKf
g1wEqLOFHtGVM3re/WmFuD+4sCyU1VkoiJhf2+X8tG7x2WTpKKtZM3N7bHpb7oPc
uz8N4GabfAIw287soLM521h6ZM01bWGQ0vxXR+xtCAyqz6JJdK0CNjNEdEkYcaG8
PFrFUy31UPmCqQnEy+GYZipErrWTpWwbF7FWr5u7efhTtmdR6Y8vjAZqFddigXMy
EY4F8sdic7bt1QQPKG9JIaWny9RvHBmLgj0px2i5Rp5k1JIECD9kHGj44051BEcv
OFY6ecAPv4CkZB6CloftaHjUGTSeVeBAvXBK24Ci9e/ynIUNJ/CM9pcCAwEAAaOC
AuUwggLhMBYGA1UdEQQPMA2CCyoubGFiLmxvY2FsMB0GA1UdDgQWBBR0kmTIhXT/
EjkMdpc4aM6PTnyKPzAfBgNVHSMEGDAWgBTEPQVWH1Hqxd11VIRYSCSCuHTa4TCB
zQYDVR0fBIHFMIHCMIG/oIG8oIG5hoG2bGRhcDovLy9DTj1NUzIwMTItQ0EsQ049
V010LTVBME5HNDkxQURCLENOPUNEUCxDTj1QdWJsaWM1MjBLZXk1MjBTZXJ2aWN1
cyxDTj1TZXJ2aWNlcyxDTj1Db25maWd1cmF0aW9uLERDPWxhYixEQz1sb2NhbD9j
ZXJ0aWZpY2F0ZVJ1dm9jYXRpb25MaXN0P2Jhc2U/b2JqZWN0Q2xhc3M9Y1JMRG1z
dHJpYnV0aW9uUG9pbnQwgbkGCCsGAQUFBwEBBIGsMIGpMIGmBggrBgEFBQcwAoaB
mWxkYXA6Ly8vQ049TVMyMDEyLUNBLENOPUFJQSxDTj1QdWJsaWM1MjBLZXk1MjBT
ZXJ2aWNlcyxDTj1TZXJ2aWNlcyxDTj1Db25maWd1cmF0aW9uLERDPWxhYixEQz1s
b2NhbD9jQUNlcnRpZmljYXRlP2Jhc2U/b2JqZWN0Q2xhc3M9Y2VydGlmaWNhdGlv
bkF1dGhvcm10eTA0BgNVHQ8BAf8EBAMCBaAwPQYJKwYBBAGCNxUHBDAwLgYmKwYB
BAGCNxUIgYKsboLe0U6B4ZUthLbxToW+yFILh4iaWYXgpQUCAWQCAQMwSwYDVR01
BEQwQgYIKwYBBQUHAwEGCCsGAQUFBwMHBggrBgEFBQcDBgYIKwYBBQUIAgIGCCsG
AQUFBwMFBggrBgEFBQcDAgYEVR01ADBfBgkrBgEEAYI3FQoEUjBQMAoGCCsGAQUF
BwMBMAoGCCsGAQUFBwMHMAoGCCsGAQUFBwMGMAoGCCsGAQUFCAICMAoGCCsGAQUF
BwMFMAoGCCsGAQUFBwMCMAYGBFUdJQAwDQYJKoZIhvcNAQELBQADqqEBAKQnqcaU
fZ3kdeoE8v2Qz+3Us8tXxXaXVhS3L5heiwr1IyUgsZm/+RLJL/zGE3AprEiITW2V
Lmq04X1goaAs6obHrYFtSttz/9X1TAe1KbZ0G1RVg9Lb1PiF17kZAxALjLJH1CTG
5EQSC1YqS31sTuarm4WPDJyMShc6h1UpswnCokGRMMgpx2GmDgv4Zf8SzJJONI4y
DgMozuObwkNUXuHbiLuoXwvb2Whm11ysidp1+V9kp1RYamyjFUo+agx0E+L1zp8C
i0YEwYKXgKk3CZdwJfnYQuCWjmapYw1LGt5S59Uwegwro6AsUXY335+Z0rY/kuLF
tzR3/S90jDq6dqk=
</ds:X509Certificate>
</ds:X509Data>
</ds:KeyInfo>
</KeyDescriptor>
<AssertionConsumerService index="0" isDefault="true" Binding="urn:oasis:names:tc:SAML:2.0:bindings:HTTP</pre>
<SingleLogoutService Binding="urn:oasis:names:tc:SAML:2.0:bindings:HTTP-Redirect" Location="https://ftd</pre>
</EntityDescriptor>
```

رابتخإ ءارجإ نكمي ،ەب قوثوم زاەجك وەو IdP ىلإ FTD نم xml.فيرعتلا تانايب ريفوت دعب لاصتا تحت VPN.

#### ةحصلا نم ققحتلا

:انه ىري رمألاا عم ةقداصم ةقيرطك SAML عم لاصتا تسسأ ناك VPN AnyConnect لا نأ تققد

firepower#

show vpn-sessiondb detail AnyConnect

Session Type: AnyConnect Detailed Username : xxxx Index : 4 Assigned IP : 10.1.1.1 Public IP : 192.168.1.104 Protocol : AnyConnect-Parent SSL-Tunnel DTLS-Tunnel License : AnyConnect Premium Encryption : AnyConnect-Parent: (1)none SSL-Tunnel: (1)AES-GCM-256 DTLS-Tunnel: (1)AES-GCM-256 Hashing : AnyConnect-Parent: (1)none SSL-Tunnel: (1)SHA384 DTLS-Tunnel: (1)SHA384 Bytes Tx : 12772 Bytes Rx : 0 Pkts Tx : 10 Pkts Rx : 0 Pkts Tx Drop : 0 Pkts Rx Drop : 0 Group Policy : SAML\_GP Tunnel Group : SAML\_TG Login Time : 18:19:13 UTC Tue Nov 10 2020 Duration : 0h:03m:12s Inactivity : 0h:00m:00s VLAN Mapping : N/A VLAN : none Audt Sess ID : c0a80109000040005faad9a1 Security Grp : none Tunnel Zone : 0 AnyConnect-Parent Tunnels: 1 SSL-Tunnel Tunnels: 1 DTLS-Tunnel Tunnels: 1 AnyConnect-Parent: Tunnel ID : 4.1 Public IP : 192.168.1.104 Encryption : none Hashing : none TCP Src Port : 55130 TCP Dst Port : 443 Auth Mode : SAML Idle Time Out: 30 Minutes Idle TO Left : 26 Minutes Client OS : linux-64 Client OS Ver: Ubuntu 20.04.1 LTS (Focal Fossa) Client Type : AnyConnect Client Ver : Cisco AnyConnect VPN Agent for Linux 4.9.03047 Bytes Tx : 6386 Bytes Rx : 0 Pkts Tx : 5 Pkts Rx : 0 Pkts Tx Drop : 0 Pkts Rx Drop : 0 SSL-Tunnel: Tunnel ID : 4.2 Assigned IP : 10.1.1.1 Public IP : 192.168.1.104 Encryption : AES-GCM-256 Hashing : SHA384 Ciphersuite : ECDHE-RSA-AES256-GCM-SHA384 Encapsulation: TLSv1.2 TCP Src Port : 55156 TCP Dst Port : 443 Auth Mode : SAML Idle Time Out: 30 Minutes Idle TO Left : 28 Minutes Client OS : Linux\_64 Client Type : SSL VPN Client Client Ver : Cisco AnyConnect VPN Agent for Linux 4.9.03047 Bytes Tx : 6386 Bytes Rx : 0 Pkts Tx : 5 Pkts Rx : 0 Pkts Tx Drop : 0 Pkts Rx Drop : 0 DTLS-Tunnel: Tunnel ID : 4.3 Assigned IP : 10.1.1.1 Public IP : 192.168.1.104 Encryption : AES-GCM-256 Hashing : SHA384 Ciphersuite : ECDHE-ECDSA-AES256-GCM-SHA384 Encapsulation: DTLSv1.2 UDP Src Port : 40868

UDP Dst Port : 443 Auth Mode : SAML Idle Time Out: 30 Minutes Idle TO Left : 28 Minutes Client OS : Linux\_64 Client Type : DTLS VPN Client Client Ver : Cisco AnyConnect VPN Agent for Linux 4.9.03047 Bytes Tx : 0 Bytes Rx : 0 Pkts Tx : 0 Pkts Rx : 0 Pkts Tx Drop : 0 Pkts Rx Drop : 0

### اهحالصإو ءاطخألا فاشكتسا

FTD ب ةصاخلا (CLI) رماوألا رطس ةهجاو ىلع ةحصلا نم ققحتلا رماوأ ضعب مادختسإ نكمي FTD سوقلا يف حضوم وه امك دعب نع لوصولل VPN لاصتاو امحالصإو SAML ءاطخأ فاشكتسال:

<#root>
firepower#
show run webvpn
firepower#
show run tunnel-group
firepower#
show crypto ca certificate
firepower#
debug webvpn saml 25

مدختسم رتويبمك زاهج نم اهحالصاٍو DART ءاطخأ فاشكتسأ كنكمي :ةظحالم AnyConnect المي

ةمجرتاا مذه لوح

تمجرت Cisco تايان تايانق تال نم قعومجم مادختساب دنتسمل اذه Cisco تمجرت ملاعل العامي عيمج يف نيم دختسمل لمعد يوتحم ميدقت لقيرشبل و امك ققيقد نوكت نل قيل قمجرت لضفاً نأ قظعالم يجرُي .قصاخل امهتغلب Cisco ياخت .فرتحم مجرتم اممدقي يتل القيفارت عال قمجرت اعم ل احل اوه يل إ أم اد عوجرل اب يصوُتو تامجرت الاذة ققد نع اهتي لوئسم Systems الما يا إ أم الا عنه يل الان الانتيام الال الانتيال الانت الما